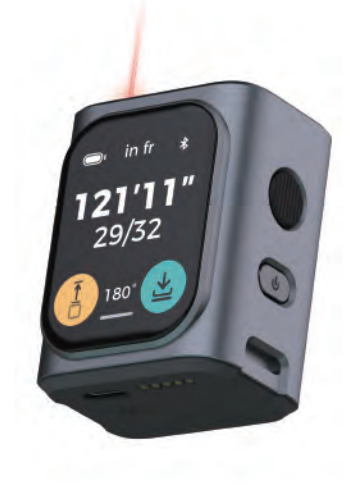

**GUÍA DE INICIO RÁPIDO** Modelo: C00 | V1,0

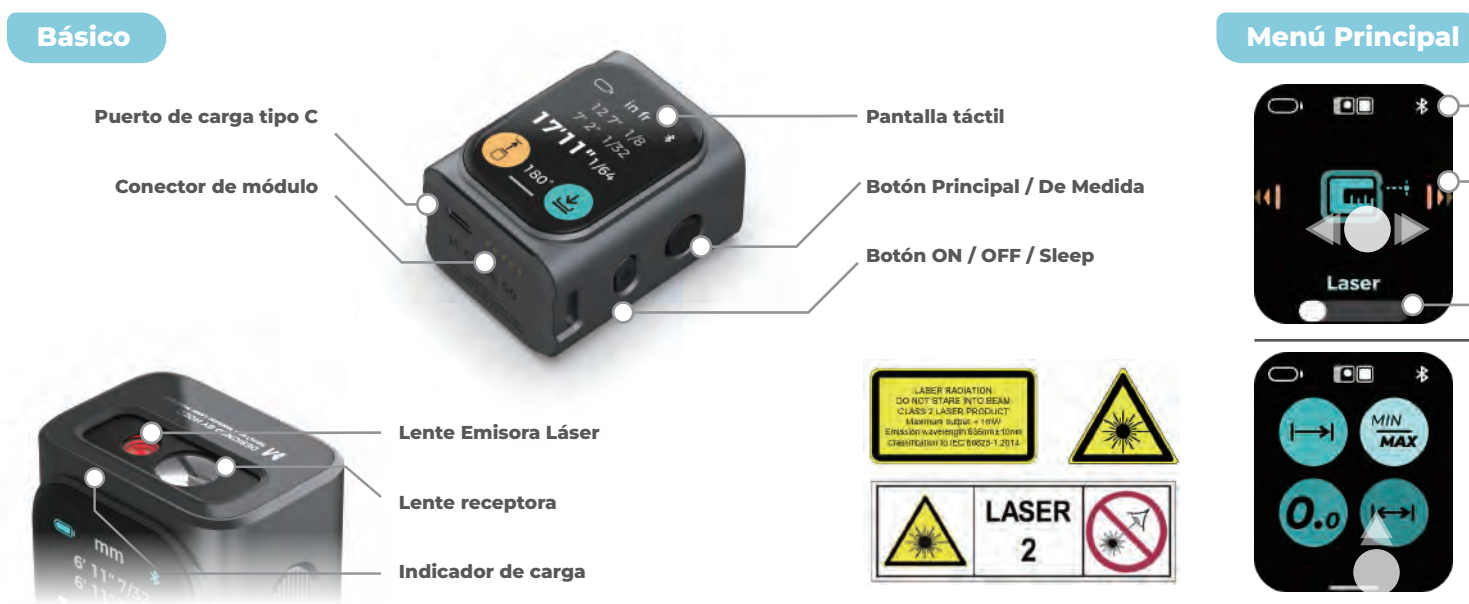

Menú Secundario

Deslizador de página

Función de interruptor

Desliza hacia la izquierda/

derecha paraFunciones del

Estado

interruptor

MIN

Desliza hacia arriba de nuevo al menú principal

### Medida Láser

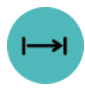

#### Medida Láser

Mida la distancia entre dos puntos Max Min láser

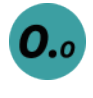

#### Número grande

Mide la distancia con un número mayor, diseñado para circunstancias al aire libre

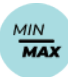

#### Láser Bilateral

Proporcionar longitud máxima, mínima y promedio

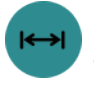

#### Láser bilateral

Mida la distancia en ambas direcciones \*Requiere módule bilateral 03, no incluido en la edición estándar

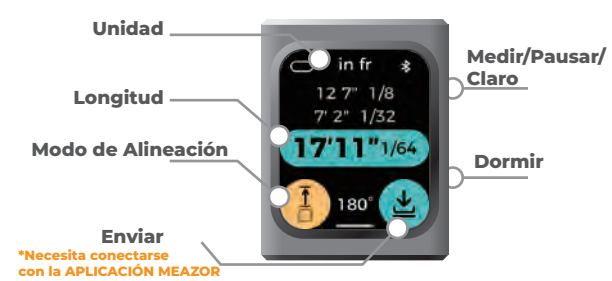

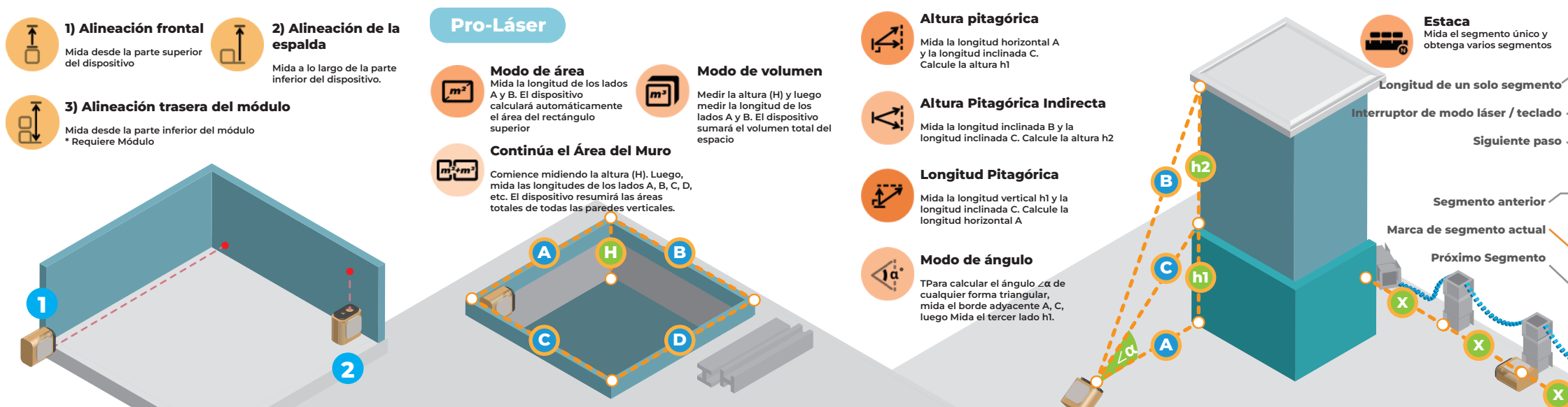

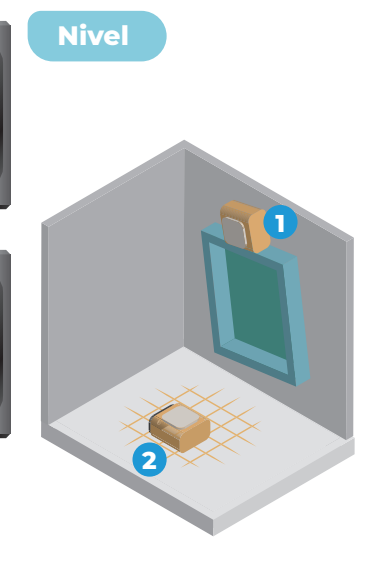

□ in fr \*

17'11"1/64

1.5 m

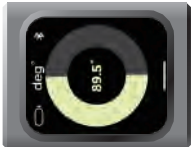

#### 1) Nivel de eje único

Coloque el dispositivo con un lado hacia arriba. El producto entrará en modo de nivel de eje único.

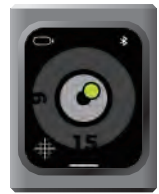

#### 2) Nivel de doble eje

Coloque el dispositivo con la pantalla hacia arriba, el producto cambiará al modo de nivel de doble eje.

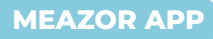

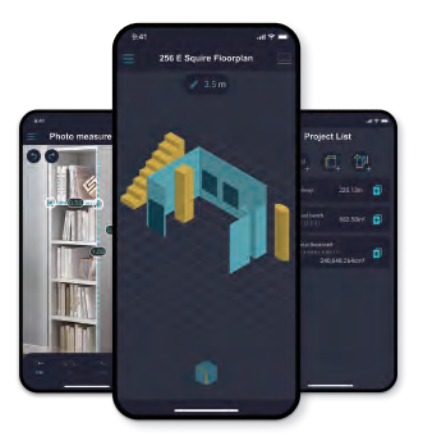

Soogle Play

Available on the

App Store

### Especificaciones técnicas

# Batería 900 mAh, entrada: 5V-1A

Materiales Plástico ABS, Plástico PC

Pantalla Pantalla LCD IPS de 1,89 " con Vidrio templado

Resolución 240ppi

Precisión 1 / 16 pulg. (2 mm) \* En Circunstancias Ideales

Rango 164ft (50m)

APLICACIÓN Conexión Bluetooth Con APLICACIÓN MEAZOR

# Warrenty

#### Warranty period

HOZO Design. CO. - One-year Limited Consumer Warranty covers your product against manufacturing defects for one year from the date you bought your product.

#### How to send it for repair

If the product needs to be repaired, please contact the distributor and send the product accordingly, and provide a valid **batch number** with proof of purchase.

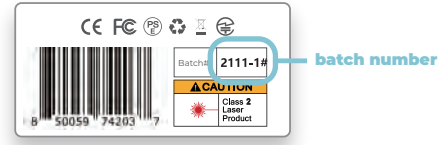

#### Support Email: customersupport@hozodesign.com Online Form: hozodesign.com/pages/support-center

#### **Special cases**

The following cases are not covered by the warranty policy during the warranty period and will be repaired at extra cost.

1) Damage caused by improper use, maintenance, or storage by the user.

2) Dismantling of parts under unauthorized circumstances.

3) No proof of purchase.

4) The serial number does not correspond to the product sent for repair or has been altered

5) Damage to the body caused by force majeure

6) Normal wear and tear of the parts, which need to be replaced

7) Damage caused by abnormalities in the temperature/humidity of use or storage

Banage to the battery caused by not charging in accordance with the instructions
Any damage caused by not following the instructions.

#### INSTRUCCIONES DE USUARIO EN LÍNEA

Acceso a detallados manuales de instrucciones multilingües, preguntas frecuentes y video de instrucciones en: inglés | | japonés | alemán | español | italiano | francés

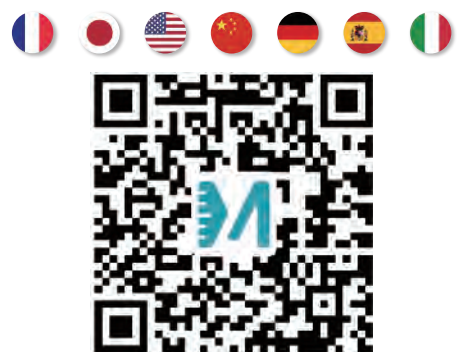

#### Derechos de autor

Las especificaciones de los productos anteriores están sujetas a cambios sin previo aviso. Todos los derechos de interpretación están reservados por HOZO DESIGN CO. Todas las marcas registradas, imágenes, datos técnicos y derechos de propiedad intelectual son propiedad de HOZO DESIGN CO., Limitada y están sujetas a una infracción de derechos de autor.

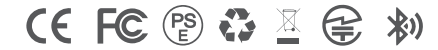

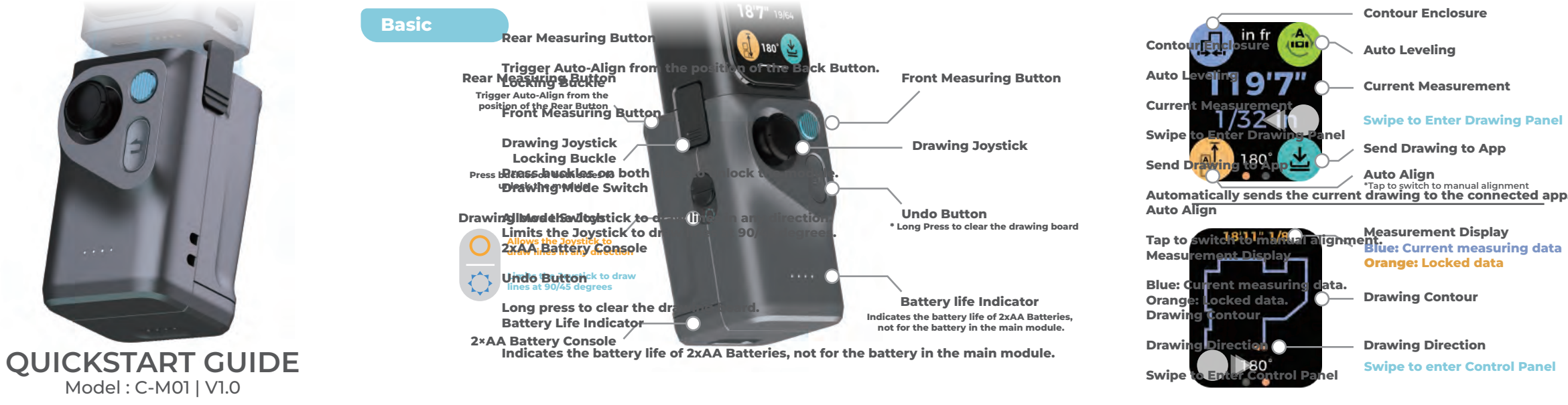

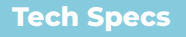

| Battery                               | Adapt with 2×AA Batteries (Not Included) |  |  |  |  |
|---------------------------------------|------------------------------------------|--|--|--|--|
| <b>Power</b> Input: 5V1A, Output:5V1A |                                          |  |  |  |  |
| Materials                             | ABS Plastic, PC Plastic, Aluminum Alloy  |  |  |  |  |
| Joystick                              | 360 deg with 1deg resolution             |  |  |  |  |

#### Smart Room

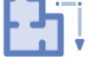

Point the laser at a wall to measure it. Then, use the joystick to pick the wall's direction. Do this for each wall to measure the whole room.

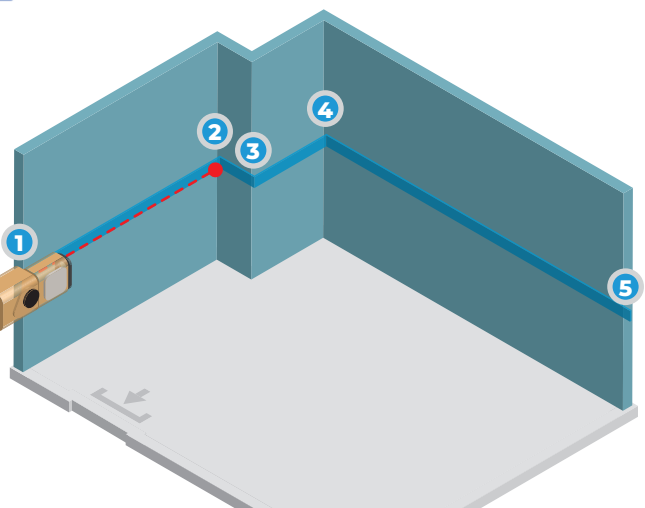

# 1) Measure a Wall2) Choose Direction<br/>for the Next WallPlace the product at the

90°

starting point (1), aim it towards the endpoint (2), and press the Measure button to lock the distance. Then, press the Measure button again to draw the first line on the drawing panel. Use the joystick to point in the direction of the next wall. Repeat the measuring process to draw walls 2, 3, 4, and 5 in order. Make sure each new wall is next to the previous one.

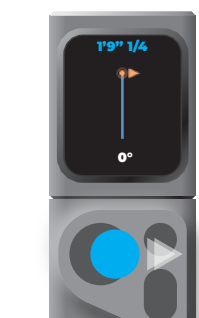

#### Auto-Leveling

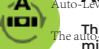

-A.

10000

This feature calculates the horizontal distance between walls, minimizing potential errors during measurement. Example: When measuring wall AB with an obstruction at point B, measure to point Ab' instead. The device will then calculate the actual horizontal length of AB.

#### Auto-Leveling unavailable

Auto-leveling may be disabled if the device is excessively tilted (beyond 30°).

#### Auto-Leveling Off

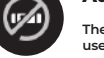

The auto-leveling feature can be manually turned off as per user preference.

B

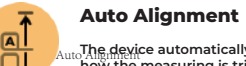

The device automatically selects the starting point based on how the measuring is triggered.

#### Front button Trigger

#### Rear button Trigger

Activating the front measuring button aligns the device from the bottom of the module. Using the rear measuring button aligns the device from the gap between the main unit and the module.

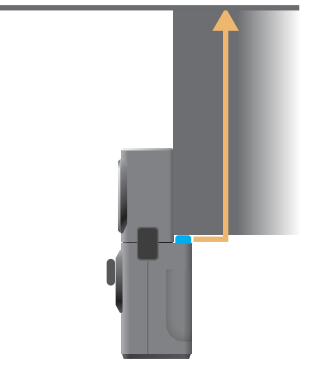

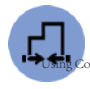

#### **Contour Enclosure**

Connect the starting point of the first wall to the endpoint of the last wall. This creates a closed contour, which can be sent to the app for easier area calculation.

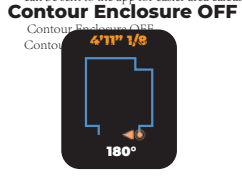

#### **Contour Enclosure ON**

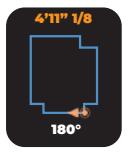

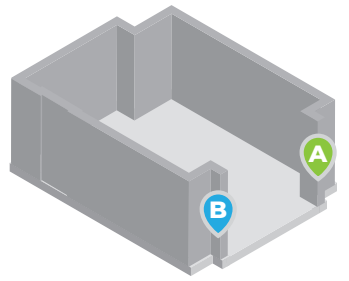

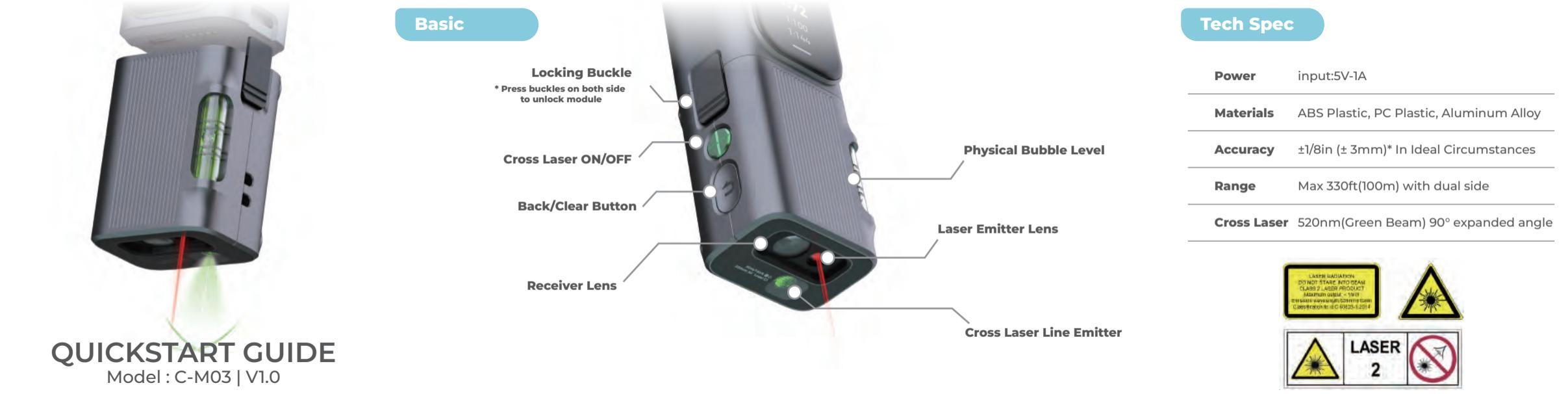

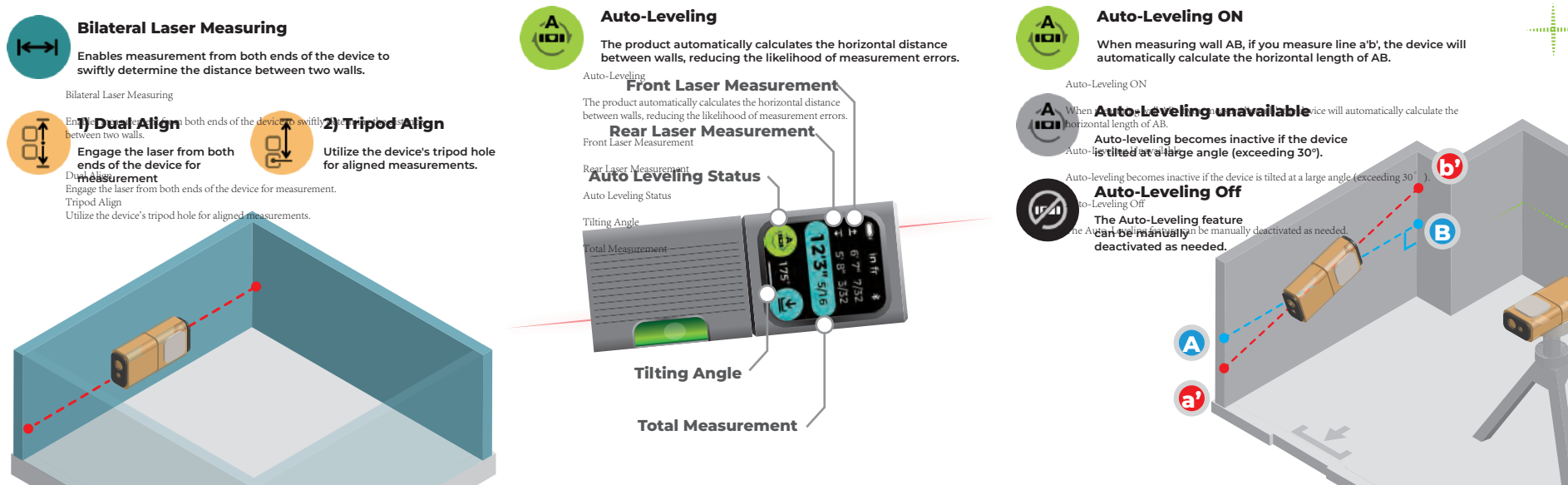

#### Cross-Laser Leveling

Press the Green Cross button located on the side of the module to activate the cross-line feature.

#### **Adjusting for Level**

Rotate and lock the tripod's ball head until both axes indicate 0 degrees, ensuring proper leveling.

> Cross Level ON/OFF

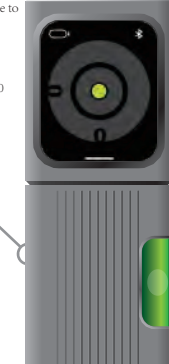

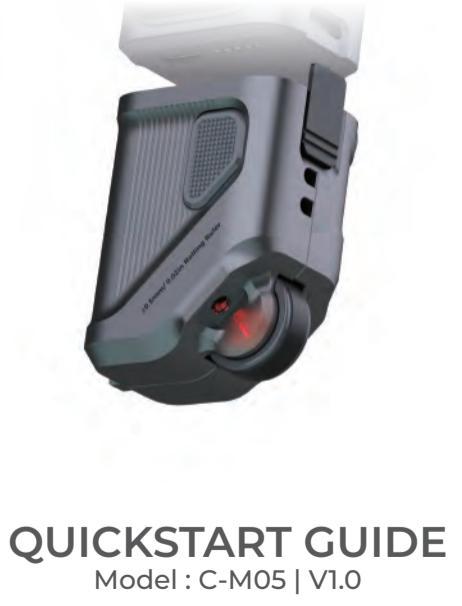

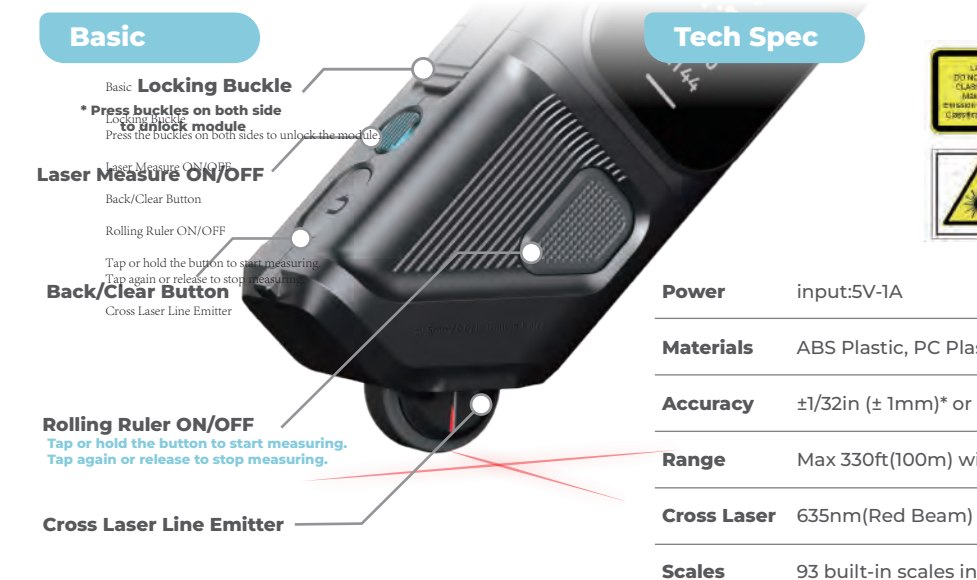

|                                                    | 41 Built-in Metric Scales                        |        |                |          |  |
|----------------------------------------------------|--------------------------------------------------|--------|----------------|----------|--|
| Classification to InC 49320-12014                  | Arch                                             | ENG I  | ENG II         | MAP      |  |
|                                                    | <b>√</b> 1                                       |        |                |          |  |
|                                                    | <b>1∕</b> 2                                      | 1/125  | 1/1000         | 1/100 k  |  |
|                                                    | <b>1</b> /3                                      | 1/150  | 1⁄1250         | 1⁄125k   |  |
|                                                    | <b>1</b> /4                                      | 1/200  | 1/1500         | 1/200k   |  |
|                                                    | <b>1</b> ⁄5                                      | 1⁄250  | 1/1625         | 1∕250 k  |  |
| input.sv-iA                                        | 1/10                                             | 1/300  | 1/2000         | 1/500k   |  |
| ABS Plastic BC Plastic Aluminum Alloy              | 1⁄20                                             | 1/400  | <b>1⁄250 0</b> | 1/1000 k |  |
| Abs Plastic, PC Plastic, Aldminiant Alloy          | <b>1</b> ⁄25                                     | 1/50 0 | 1/5000         | 1/2000k  |  |
| +1/32in (+ 1mm)* or $+0.2%$ in Ideal Circumstances | 1/30     1/6000     1/2500       1/40     1/10 k |        | 1∕2500k        |          |  |
|                                                    |                                                  |        |                |          |  |
| Max 330ft(100m) with 0.5mm resolution              | 1⁄50                                             |        | 1∕12.5k        |          |  |
|                                                    | <b>1∕72</b>                                      |        | 1∕20 k         |          |  |
| 635nm(Red Beam)                                    | 1∕75                                             |        | 1∕25k          |          |  |
| · · · ·                                            | 1/10 0                                           |        | 1∕50 k         |          |  |
|                                                    |                                                  |        |                |          |  |

#### 93 built-in scales in 8 modes +Customized Scales

#### **Rolling Ruler**

Point-to-Point Align

the end point, both centered

Measure from the start to

on the rolling wheel

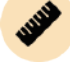

5

Roll the ruler across the object's edge while using the laser line for guidance. Utilize the perpendicular laser line to determine the start/end points.

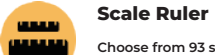

O ft in \*

6'11" 7/32

6'11" 7/32

18'11"19/64

Metric-Arch

1:48

1:60

1:72

1:120

Choose from 93 standard scales. Use the rolling ruler to measure along a line on a printed scaled drawing, aided by the laser line.

Sending Measurements

∕to the App

Select Scale

**Press Measure button** 

Switching Scale Modes

to confirm scale

Swipe left or right to

togale between Metric and Imperial modes.

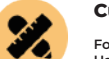

#### **Customized Scale Ruler**

For Drawings with Non-Standard Scales

Use this feature when drawings are off-scale or in non-standard scales. The device will calculate the measuring scales based on inputted lengths.

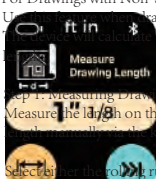

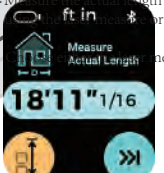

| Non-Standard Scales<br>en drawings are off-scale or in non-standard<br>vill calculate the measuring scales based on | 52 Built-in US Standard Scales |                    |                   |                    |  |
|----------------------------------------------------------------------------------------------------|--------------------------------|--------------------|-------------------|--------------------|--|
|                                                                                                    | Arch                           | ENG I              | ENG II            | МАР                |  |
| Step 1: Measuring Drawing                                                                                           | 7 = 7                          |                    |                   |                    |  |
| <b>Length</b><br>Measure the length on the drawing using the                                                        | 6" = T                         | T' = 10 '          | T' = 300'         | T' = 1Mi           |  |
| rolling ruler or input the length manually via the                                                                  | 4" = 1                         | <b>T'</b> = 20 '   | <b>1</b> ' = 333' | <b>1</b> ' = 15 Mi |  |
| Select either the rolling ruler or                                                                                  | 3" = 1                         | <b>T' = 30 '</b>   | 1' = 416.6'       | T' = 2 Mi          |  |
| keypad for inputting the                                                                                            | 2" = 1                         | T' = 40'           | T' = 500'         | T' = 3 Mi          |  |
| length.                                                                                                    | 11/2" = 1                      | <b>T'</b> = 50 '   | T' = 583.3'       | ľ = 4 Mi           |  |
|                                                                                                    | T' = T                         | T'= 60'            | <b>T</b> '= 600'  | T' = 5 Mi          |  |
|                                                                                                    | 3/4" = 1                       | <b>T</b> ' = 70'   | T'= 625'          | T' = 6 Mi          |  |
| Step 2: Measuring Actual Length                                                                                     | 1/2" = 1                       | T' = 80'           | T'= 666'          | 1"=10 Mi           |  |
| Measure the actual length of the object<br>corresponding to the drawing using the laser                             | 3/8" = T                       | T' = 83.3'         | T'= 750 '         | T' = 20 Mi         |  |
| measure or input the length manually via the<br>keypad.                                                             | 1/4" = 1                       | T' = 90'           | T'= 1000'         | ľ = 24 Mi          |  |
| Choose either the laser                                                                                             | 3/16" = 1                      | T'= 100'           | T'= 1200'         | T' = 25 Mi         |  |
| measure or keypad for                                                                                               | 1/8" = 1                       | 1' = 166.6'        | T' = 2000'        |                    |  |
|                                                                                                    | 3/32" = 1                      | T' = 200'          | T' = 3000'        |                    |  |
|                                                                                                    | 1/16" = 1                      | <b>1</b> ' = 250 ' |                   |                    |  |

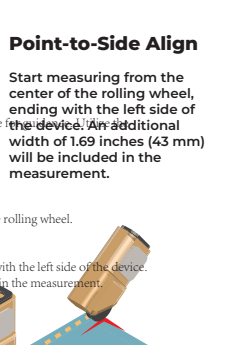

**(** 

# Smart Planner

### Get smarter on floorplanning

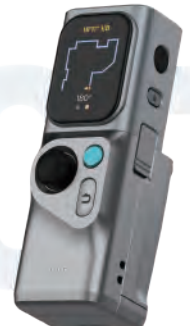

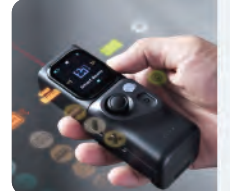

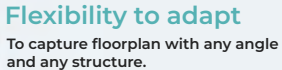

€) ≠ ⊙

8 Directions & 360°

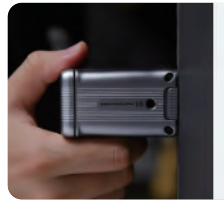

## **One-Tap Button**

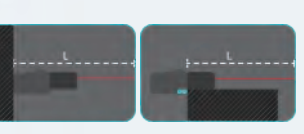

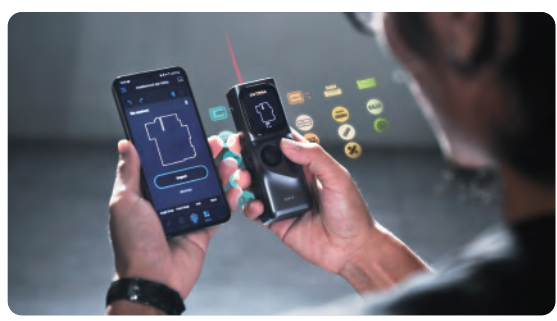

# Bilateral Laser +

### Fastest Results + Versatile Demands

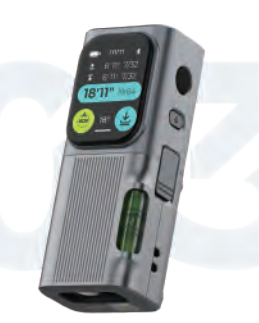

Advanced

**Auto-Calibration** 

# Bilateral Laser Bilateral Laser **328**ft 100M

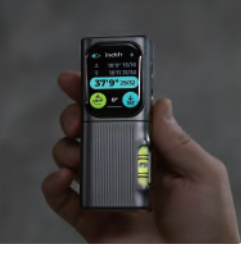

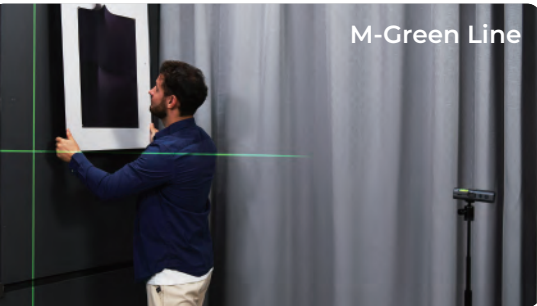

# Scale Roller

### From curves to lines, measure on any scale

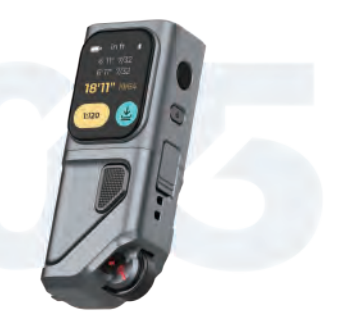

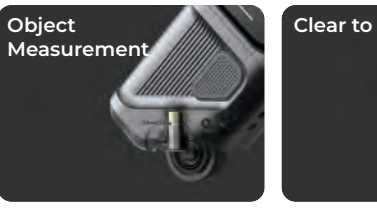

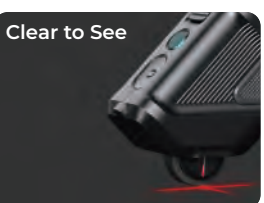

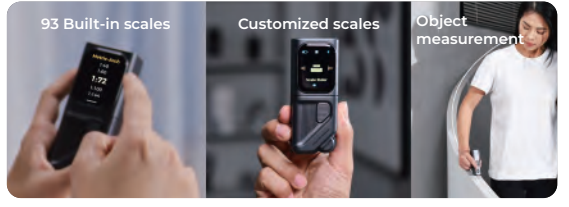

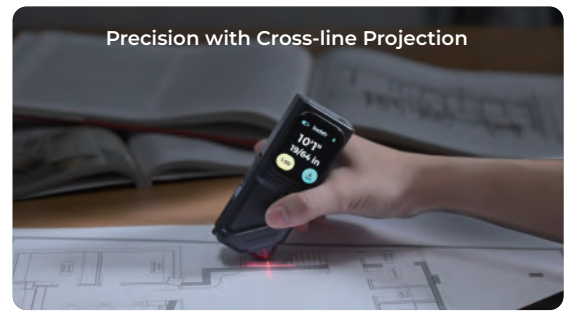